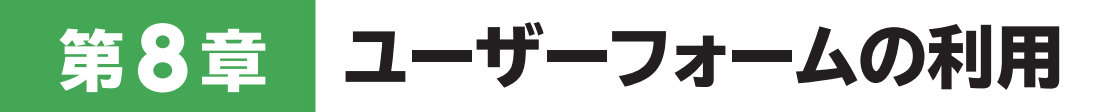

## 8-1 ユーザーフォームを追加・表示するには?

※VBEを起動しておきましょう。

- ①《挿入》をクリックします。
- **2** 《ユーザーフォーム》をクリックします。

新しいユーザーフォームが作成されます。

3 プロジェクトエクスプローラーの「UserForm1」をクリックします。

プロパティウィンドウの《オブジェクト》ボックスに「UserForm1 UserForm」と表示されます。

④ プロパティウィンドウの《(オブジェクト名)》をクリックします。

5《(オブジェクト名)》の設定値に「受注入力」と入力し、(Enter)を押します。

プロパティウィンドウの《オブジェクト》ボックスが「受注入力 UserForm」に変わります。

6 プロパティウィンドウの《Caption》をクリックします。

⑦ 《Caption》の設定値に「受注情報の入力」と入力し、 [Enter]を押します。

ユーザーフォームのタイトルバーに「受注情報の入力」と表示されます。

**8** ユーザーフォームのタイトルバーをクリックします。

⑨ ▶ (Sub/ユーザーフォームの実行)をクリックします。

Excellこ切り替わり、ユーザーフォームが表示されます。

※ ユーザーフォームを閉じておきましょう。ユーザーフォームを閉じると、VBEに切り替わります。 ※ 上書き保存しておきましょう。